# Elfogadó Nyilatkozat Kitöltési Útmutató

Felhívjuk szíves figyelmüket, hogy az elektronikus felület a legfrissebb Google Chrome, Mozilla FireFox és Microsoft Internet Explorer böngészőkre lett optimalizálva, amelynek legfrissebb változata az Internetről ingyenesen letölthető. Eltérő böngésző használata esetén a felület hibásan működhet.

Kérjük, 1. számú mellékletet automatái adatairól előre az rögzítse a https://www.posta.hu/uzleti partnerek/automata felugyelet oldalról letölthető 1.sz. melléklet minta excelben a fejléc megváltoztatása nélkül. Majd adatai feltöltésénél ezt az adatokkal feltöltött mintaállományt használja. A melléklet kitöltéséhez külön kitöltési útmutató érhető el . Az 1.számú melléklet kitöltése minden esetben kötelező az automataberendezések regisztrációs számának; az automataberendezések üzemeltetési helyének pontos teljes részletességű megjelölésének; az automataberendezés kapcsolattartói adatok megadásának vonatkozásában. Ezt követő oszlopok, kiegészítő állományként történő megküldésére kiszabott határidő: 2017. augusztus 31-ig. A műszaki tartalommal kiegészített állományt az afe@posta.hu e-mail címre szükséges eljuttatni.

## BELÉPÉS A FELÜLETRE

Ezután a Felügyeleti Szolgáltatói Szerződés Elfogadó Nyilatkozatának elektronikus kitöltéséhez kérjük, látogasson el a <u>https://fszelfogadasinyilatkozat.posta.hu/</u> oldalra.

FONTOS! A belépés regisztráció nélkül történik, így a megkezdett Elfogadó Nyilatkozat minden kötelező adatának rögzítése után lehetséges csak a mentés, a "Mentés és Véglegesítés" gombbal. Ezután kaphatja meg kapcsolattartói email címére a sorszámmal ellátott Elfogadó Nyilatkozatot. A részben kitöltött Elfogadó Nyilatkozat nem menthető, így kérjük, csak akkor kezdje el a kitöltést, ha már minden szükséges adat a rendelkezésére áll az automaták tekintetében is. Az elfogadó nyilatkozat tartalmi elemeiről az ÁSZF-ben tájékozódhat.

### 1.) Ügyfél Adatok megadása

A Felületen kattintson az "Elfogadó Nyilatkozat kitöltése" gombra. A felületen az alábbi adatokat láthatja, mely az **Ügyfél Adatok** megadásával kezdődik:

| Elfogadó Nyilatkozat kitöltése    |                  |  |  |  |
|-----------------------------------|------------------|--|--|--|
| Ügyfél adatok<br>Üzemeltető név 1 | Üzemeltető név 2 |  |  |  |

Az "Üzemeltető név1' és az "Üzemeltető név2" mezőkbe a NAV részére bejelentett adószámmal rendelkező Automataüzemeltető adóalany cégnevét szükséges beírni.

Az **"Üzemetlető név1"** mezőben 33 karakter hosszúságig lehetséges a rögzítés, ezért a 33 karakternél hosszabb cégnevek nevét az **"Üzemeltető név2"** mezőben szükséges folytatni a kitöltést.

A **"Székhely"** részben az automataüzemeltető bejegyzett működési helyét szükséges rögzíteni.

A **"Cégjegyzékszám"** a cég egyedi azonosítója. Amennyiben az Üzemeltető egyéni vállalkozó, a mező kitöltése nem kötelező.

Az "Adószám" mezőbe a Magyarországon vállalkozási tevékenységet folytató magánszemélyek, jogi személyiséggel rendelkező gazdasági társaságok és jogi személyiséggel nem rendelkező gazdasági társaságok részére az Nemzeti Adó- és Vámhivatal által kiadott azonosítószámot szükséges beírni, amely három, egymástól "–" jellel elválasztott részből áll. Az első rész az adózó nyolc számjegyű egyedi azonosítója, a második és a harmadik rész a tevékenységgel, telephellyel kapcsolatos kód. A tizenegy számjegyű adószám elsősorban azonosítására, bejelentkezését követő nyilvántartásba vételre szolgál.

A **"Tevékenységi kör"** mezőben legördülő menüből választhatja ki a cégére jellemző tevékenységet.

A "**Működési forma**" mezőben szintén legördülő menüből tudja kiválasztani az Ön cége részére megfelelőt.

A "Bankkulcs" a számlaszám első 8 számjegye

A "Bankszámlaszám" alatt a számlaszám második és harmadik 8 számjegyet értjük.

"Honlap" mezőben a cég weboldalának megadása lehetséges, amennyiben rendelkezésre áll.

A **"Kapcsolattartó"** adatai részben a kapcsolattartó nevét és elérhetőségeit szükséges megadni, akin keresztül hiánypótlás és egyéb szerződéssel kapcsolatos ügyintézés történik.

A **"Számlázási cím"** mezőben azt a címet szükséges megadni, melyre a számlát szeretné kérni az automataüzemeltető, amely eltérhet a székhelyének címétől. Amennyiben számlakiküldési címe megegyezik székhelye címével, jelölje a jelölő négyzetben. Ebben az esetben a számlázási cím újbóli megadása nem kötelező.

Az adatok pontos megadása után a "Tovább" gomb megnyomásával léphet tovább.

### 2.) Nyilatkozatok

A Tovább gomb megnyomásával, alábbi felületre kerül:

#### Elfogadó Nyilatkozat kitöltése

#### Nyilatkozatok

| Tudomásul veszem, hogy a Magyar Posta Zrt. (a továbbiakban: felügyeleti szolgáltató) az általa nyújtott felügyeleti szolgáltatást az élelmiszer-értékesítést                                                                                                    |   |
|----------------------------------------------------------------------------------------------------|---|
| kezelőszemélyzet nélkül végző automaták műszaki követelményeiről, az automaták üzemeltetéséről és szervizeléséről, valamint az automatákban rögzített<br>adatoknak az állami adó- és vámhatóság felé történő szolgáltatásáról szóló 31/2016. (IX. 2.) NGM rendelet 25. §-a szerinti felügyeleti szolgáltatói szerződés<br>alapján nyújtja, melynek részletes feltételeit a Felügyeleti szolgáltatás Általános Szerződési Feltételei (a továbbiakban: ÁSZF) tartalmazza. A felügyeleti<br>szolgáltatói szerződés a jelen elfogadó nyilatkozat felügyeleti szolgáltató részéről történő átvételével és az átvétel visszaigazolásával jön létre.                                                                                                    |   |
| Kijelentem, hogy az ÁSZF tartalmát megismertem és megértettem, azt változtatás és megjegyzés nélkül teljes egészében elfogadom                                                                                                    |   |
| Elfogadó nyilatkozat aláírásával kötelezettséget vállalok arra, – kivéve, ha az Elfogadó nyilatkozattal együtt már átadásra került – a jelen Elfogadó nyilatkozat<br>átadásától számított 8 napon belül a felügyeleti szolgáltató afe@posta.hu címére megküldöm - az üzemeltetési helyet biztosító harmadik személynek az<br>automataberendezések üzemeltetési helyén történő elhelyezéséről szóló kifejezett hozzájárulását tartalmazó nyilatkozatat.                                                                                                    |   |
| Tudomásul veszem, hogy a felügyeleti szolgáltató haladéktalanul, de legfeljebb 45 napon belül elvégzi az Elfogadó nyilatkozattal létrejött felügyeleti<br>szolgáltatói szerződés szerinti igény teljesíthetőségével kapcsolatos vizsgálatait és értesítést kild arról, hogy teljesíthető-e az igény. Az Üzemeltető tudomásul<br>veszi azt is, hogy a felügyeleti szolgáltató az Elfogadó nyilatkozat aláírását az Elfogadó nyilatkozat 1. számú melléklete alapján meghatározott mennyiségű<br>automataberendezések darabszáma és a felügyeleti szolgáltatínak az igény teljesíthetőségére vonatkozó nyilatkozatában funkcionalitását ellátni nem képes<br>automataberendezésekt visszalgazolt darabszám közötti különbségével megegyező számú AFE megrendelésének tekintse. |   |
| Elfogadó nyilatkozat aláírásával kötelezettséget vállalok arra, hogy a nyilatkozat felügyeleti szolgáltató részére való átadásával egyidejűleg az Üzemeltető<br>képviseletére jogosult személy részéről az aláírási címpéldányt vagy aláírás minta másolatot, vagy amennyiben az Üzemeltető egyéni vállalkozó, úgy az<br>egyéni vállalkozó aláírását tartalmazó igazolványának másolatát.                                                                                                    |   |
| Határozott/határozatlan időtartam                                                                                                    | * |

A szerződés létrejöttéhez szükséges nyilatkozni a Felügyeleti Szolgáltató és az ÁSZF elfogadásáról, mely ebben a részben meg is tekinthető. Emellett az üzemeltető nyilatkozik arról, hogy

- az 1. számú melléklet szerinti automata adatokat az Elfogadás Nyilatkozattal egyidejűleg a felügyeleti szolgáltató részére feltöltötte.

- kötelezettséget vállal arra, hogy amennyiben az 1. sz. melléklet l)-an) oszlopai szerinti adatokat az Elfogadó nyilatkozat mellékleteként a felügyeleti szolgáltatási szerződés igénybevételére vonatkozó igényének benyújtását megelőzően, vagy azzal egyidejűleg nem adta meg, azokat legkésőbb 2017. augusztus 31-ig hiánytalanul rögzíti és a pótlólagosan megadott adatokat is tartalmazó kimutatást az <u>afe@posta.hu</u> e-mail címre megküldi.
- kötelezettséget vállalok arra, kivéve, ha az Elfogadó nyilatkozattal együtt már átadásra került – a felügyeleti szolgáltató erre vonatkozó esetleges megkeresésétől számított 45 napon belül az automata elhelyezését biztosító 3. személy nyilatkozatát a Felügyeleti Szolgáltató rendelkezésére bocsátja.
- kijelenti, hogy az a felügyeleti szolgáltató által a beszerelhetőségi vizsgálat után beszerelhetőnek minősített automatákra vonatkozó AFE mennyiséget megrendeli, jelen nyilatkozat aláírásával.
- tudomásul veszi, hogy az automataberendezés AFE-val való ellátásának műszaki feltétele, így a felügyeleti szolgáltatói szerződés hatályban maradásának feltétele az automataberendezés vezérlő egysége és a fizetési perifériák a kommunikációs protokolloknak (BDV, MDB, EXE) megfelelő programozása, melynek végrehajtása az Üzemeltető kötelessége és felelőssége.
- megjelöli, hogy határozatlan vagy határozott időre szeretne a felügyeleti szolgáltatóval szerződni. A határozott időtartam választásánál szükséges a lejárat dátum megadása.
- megadja az 1.számú mellékleten rögzített automataberendezések darabszámát.
- amennyiben elektronikus számlát igényel, megad az e-mail címet, melyre a számla küldhető.
- a 31/2016. NGM rendelet szerint az azonnali szüneteltetés is kérhető a szerződés megkötésével, amennyiben korábban azt már a NAV-nál lejelentette.

Ha a kiválasztott nyilatkozatokat elfogadta, a **"Tovább"** gomb megnyomásával léphet tovább.

3.) Automata adatok oldal:

| Automata a             | datok |          |
|------------------------|-------|----------|
| Állomány               |       | Tallózás |
| Mintaállomány letöltés | e     |          |
| Feltöltés              |       |          |

Az oldalon automatái részletes adatainak mintaállományban történő feltöltése szükséges az előre kitöltött **"1. sz. melléklet Automata Adatai"** táblázat kitöltésével. A táblázatról mintát tölthet le a "Mintaállomány letöltése" linkre kattintva. A melléklet kitöltéséhez külön kitöltési útmutató érhető el.

A korábban már kitöltött, saját gépre lementett táblát a "Tallózás" gomb megnyomásával tudja feltölteni. Navigáljon a fájlhoz, majd duplakattintással, vagy a "Megnyitás" gombbal válassza ki. Ez követően a "**Feltöltés**" gombra kattintva küldheti el a táblát rendszereinkbe. Ha hibásan lett kitöltve a táblázat, azt "A művelet sikertelen!" üzenet jelzi, feltüntetve a problémás cella azonosítóját is. Sikeres feltöltést követően a "**Megtekintés**" gombbal ellenőrizheti megadott adatait, amennyiben hibás állomány került feltöltésre, akkor a Tallózástól megismételve a műveletet új állomány tölthető fel. A korábbi adatok ez esetben nem kerülnek mentésre.

A **"Mentés és Véglegesítés"** gombbal fejezze be a nyilatkozat kitöltését, majd a kapcsolattartó email címére kapott üzenetből mentse le a saját gépére az adataival feltöltött szerződést.

A kitöltött és véglegesített Elfogadó Nyilatkozatot és mellékletét 2 példányban nyomtassa ki a "**Dokumentumok letöltése**" gombra kattintva és adja le a kijelölt postahelyek valamelyikén!

| Elfogadó Nyilatkozat kitöltése                                                                                 |  |
|----------------------------------------------------------------------------------------------------|--|
|                                                                                                    |  |
| Az Elfogadó Nyilatkozat sikeresen elkészült Kérjük, töltse le a dokumentumokat és két példányban nyomtassa kil |  |
| Dokumentumok letöltése                                                                                         |  |
|                                                                                                    |  |

FONTOS! Az Ön szerződése csak a felügyeleti szolgáltató által történő papír alapú átvétellel lép hatályba. Kérjük, adatai feltöltését követően adja át szerződést a Felügyeleti Szolgáltató részére.